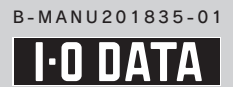

スマートフォン・インターナビ変換アダプター『NVSPH-1』

セットアップガイド

### セットアップの流れ(もくじ)

本製品の利用には、カーナビと本製品の接続/本製品とスマートフォンの接続/スマートフォンでのアプリ設定/ カーナビの設定が必要です。

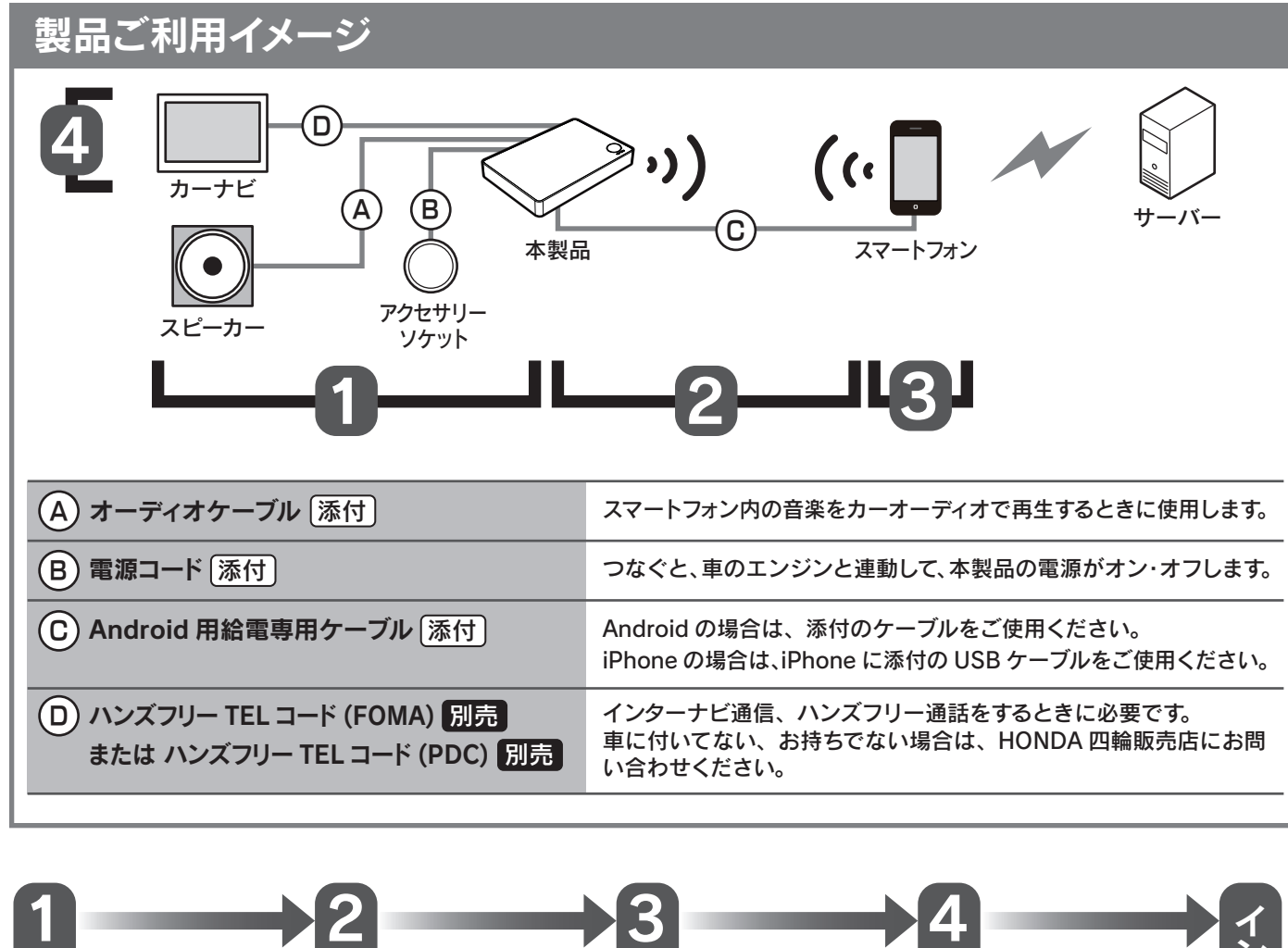

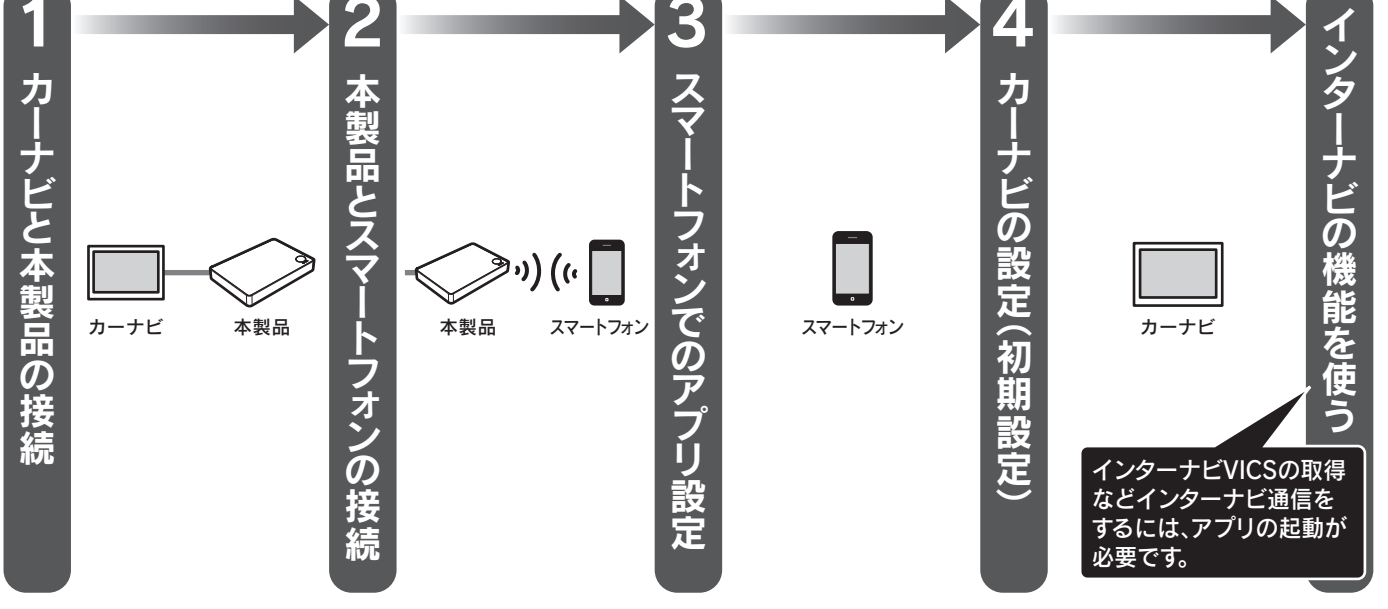

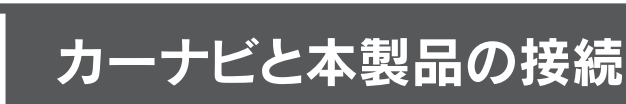

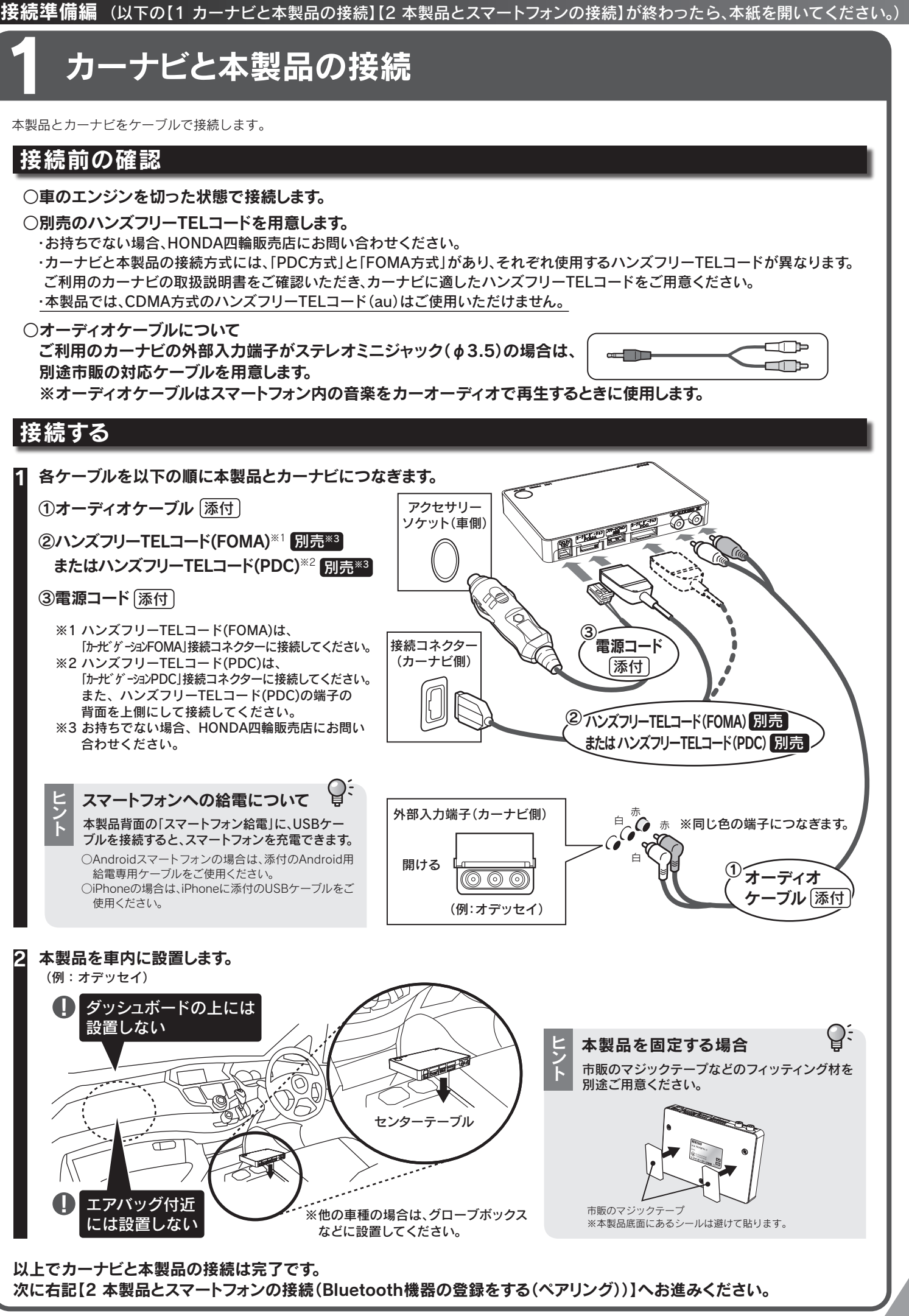

## 本製品とスマートフォンの接続(Bluetooth機器の登録をする(ペアリング))

※ペアリング待ち受け状態は、

機内モード

Vi-Fi設定

Wi-Fi

、 ス接続をすべて無効にする

タップ

スキャン中 〇

※[NVSP]が表示されない場合、

[必ずお読みください]の

「Bluetooth接続できない」を

「困ったときには」-

ご確認ください。

開始から30秒後に解除されます。

タップ

Q:

本製品に対して、Bluetooth機器を登録(ペアリング)します。 初めて本製品を使用する場合や、新しいBluetooth機器を接続する場合は、本操作をおこないます。 ※Bluetooth機器は2台まで登録できます。

### iPhoneの場合

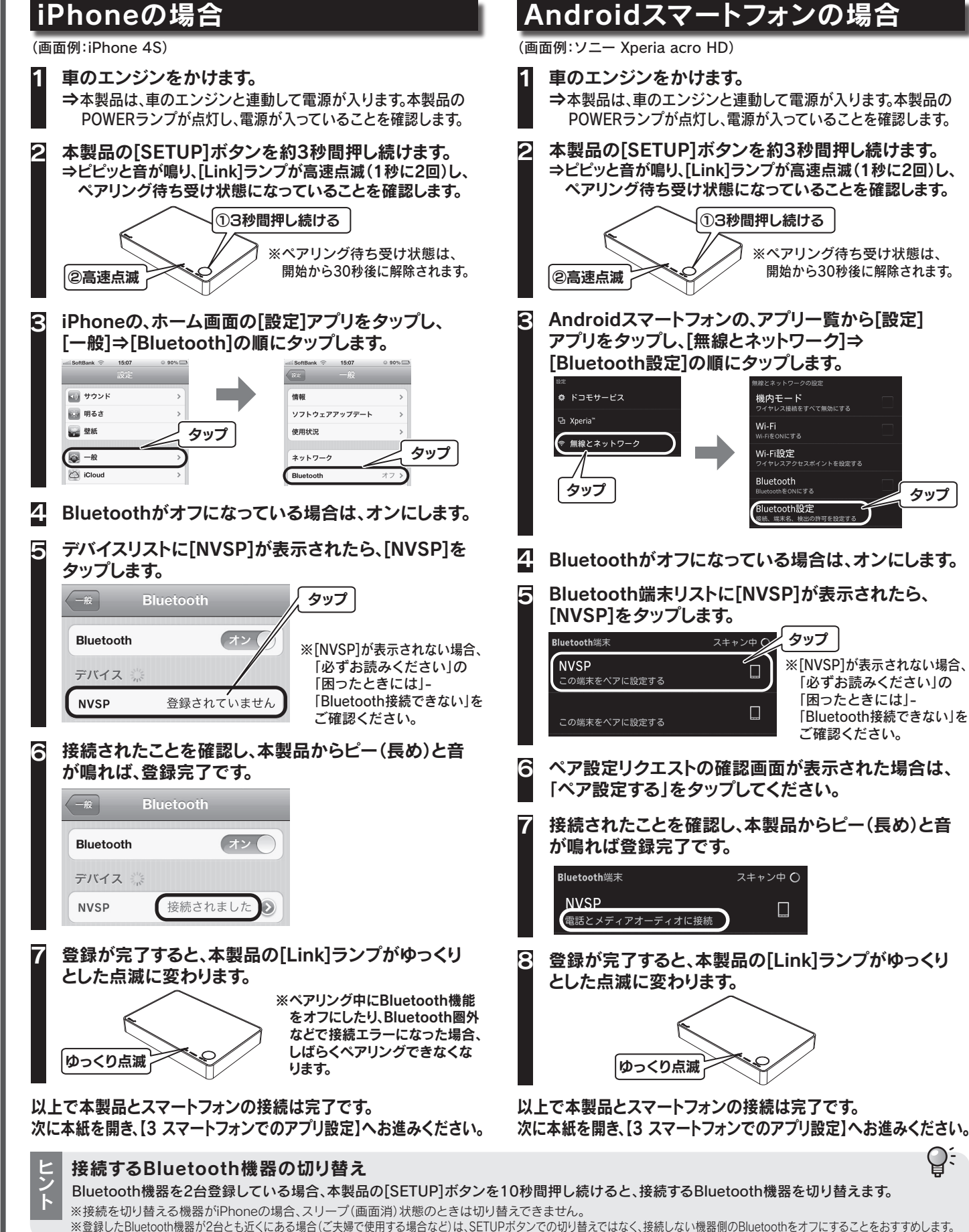

### 各部の名称 上面図 背面図 電源コード差込口 添付の雷源コードを接続します。 カーナビゲーションFOMA 接続コネクター ハンズフリーTELコード(FOMA) 別売\* LINKランプ:青色 を接続します。 通信時に点滅します。 ※お持ちでない場合、HONDA四輪販売店 ○Bluetooh通信時:ゆつくり点滅(3秒おきに1回) にお問い合わせください。 ○ペアリング時:高速点滅(1秒に2回) スマートフォン給電 POWERランプ:緑色 ○USBケーブルを接続し、スマートフォンを充電します。 ・Androidスマートフォンの場合は、添付の 電源投入時に点滅します。 Android用給電専用ケーブルをご使用ください。 ○電源オン時:点灯 ・iPhoneの場合は、iPhoneに添付のUSBケーブル ○電源オフ時:消灯 をご使用ください。 ■アラーム SETUPボタン 説明 ピッ 本製品とBluetooth機器の接続に使用します。 ○3秒間押し続けると、ペアリング待ち受け状態になります。 ピー (すでにBluetooth機器と接続中の場合は、接続を切断します) ピ-○Bluetooth機器と接続中に、10秒間押し続けると、以下の ピッ 動作をおこないます。 ・Bluetooth機器を2台登録しているとき →接続するBluetooth機器を切り替えます。 ・Bluetooth機器を1台しか登録していないとき ピヒ →本製品とBluetooth機器のBluetooth接続を再接続します。 ピヒ ○ハンズフリー通話中に1回押すと、車内のマイクとスピーカーで 通話するか、スマートフォンで通話するか切り替えできます。 その他の機能 その他の機能について説明します。 Siriの起動(iPhone5/4Sのみ) 接続しているiPhoneの「Siri」を起動し、ハンズフリーで「Siri」との会話をお楽し みいただけます。 カーナビで、「11111」に電話をかけます。 ※カーナビの電話帳に「11111」を登録すれば、ハンドルの スイッチまたは、カーナビの操作で発信([Siri]の起動)ができます。 サウンドコンテナ機能 カーナビに保存されている音楽ファイルのタイトル情報を、スマートフォンを経由 してインターネット上から取得します。※パケット通信料金が別途発生いたします。 スマートフォンで、「カオパネ」が起動していることを確認します。 ※「カオパネ」を表示し続けてください。 2 この先の手順はご利用のカーナビによって異なります。 カーナビの取扱説明書をご参照ください。 ※2007年式オデッセイのメーカーオプションの場合 「サウンドコンテナ」ー「タイトル情報を取得する」をご参照ください。

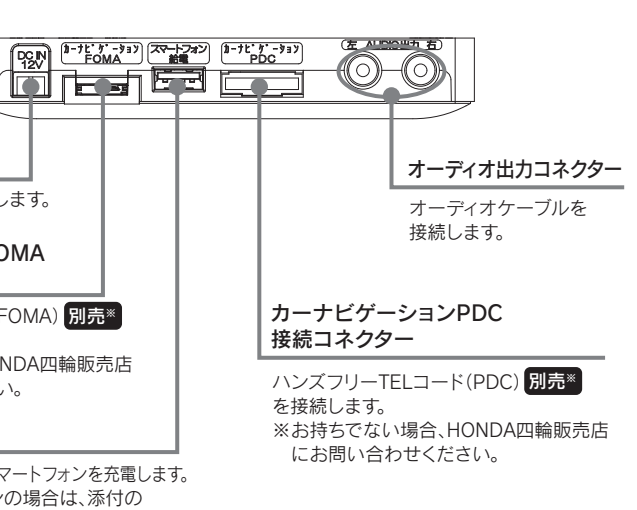

| SETUPボタンの操作 | 動作説明                                              |
|-------------|---------------------------------------------------|
| —           | 着信中                                               |
| —           | Bluetooth通信開始                                     |
| —           | Bluetooth通信切断                                     |
| 1回押す        | 車内マイク&スピーカー/スマー<br>トフォン間の音声切り替え時<br>(ハンズフリー通話中)   |
| 3秒間押し続ける    | ペアリング待ち受け時                                        |
| 10秒間押し続ける   | Bluetooth機器の接続切替時                                 |
|             | SETUPボタンの操作   ー   ー   1回押す   3秒間押し続ける   10秒間押し続ける |

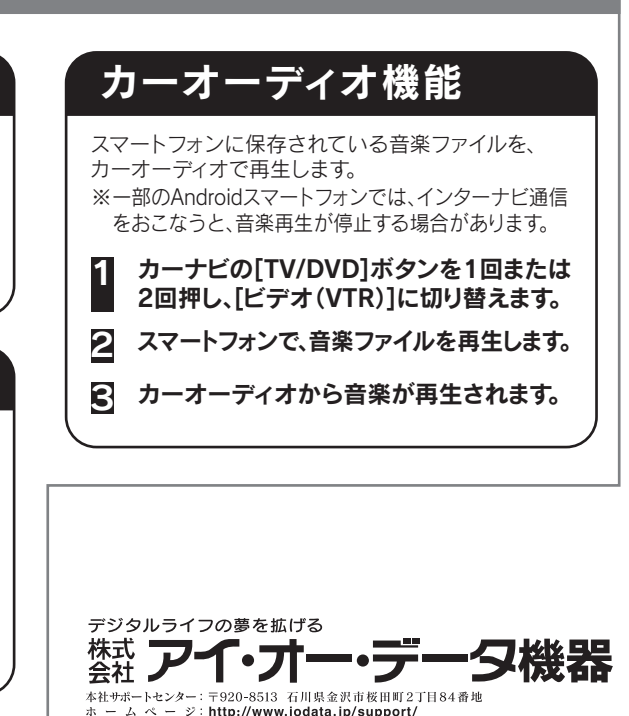

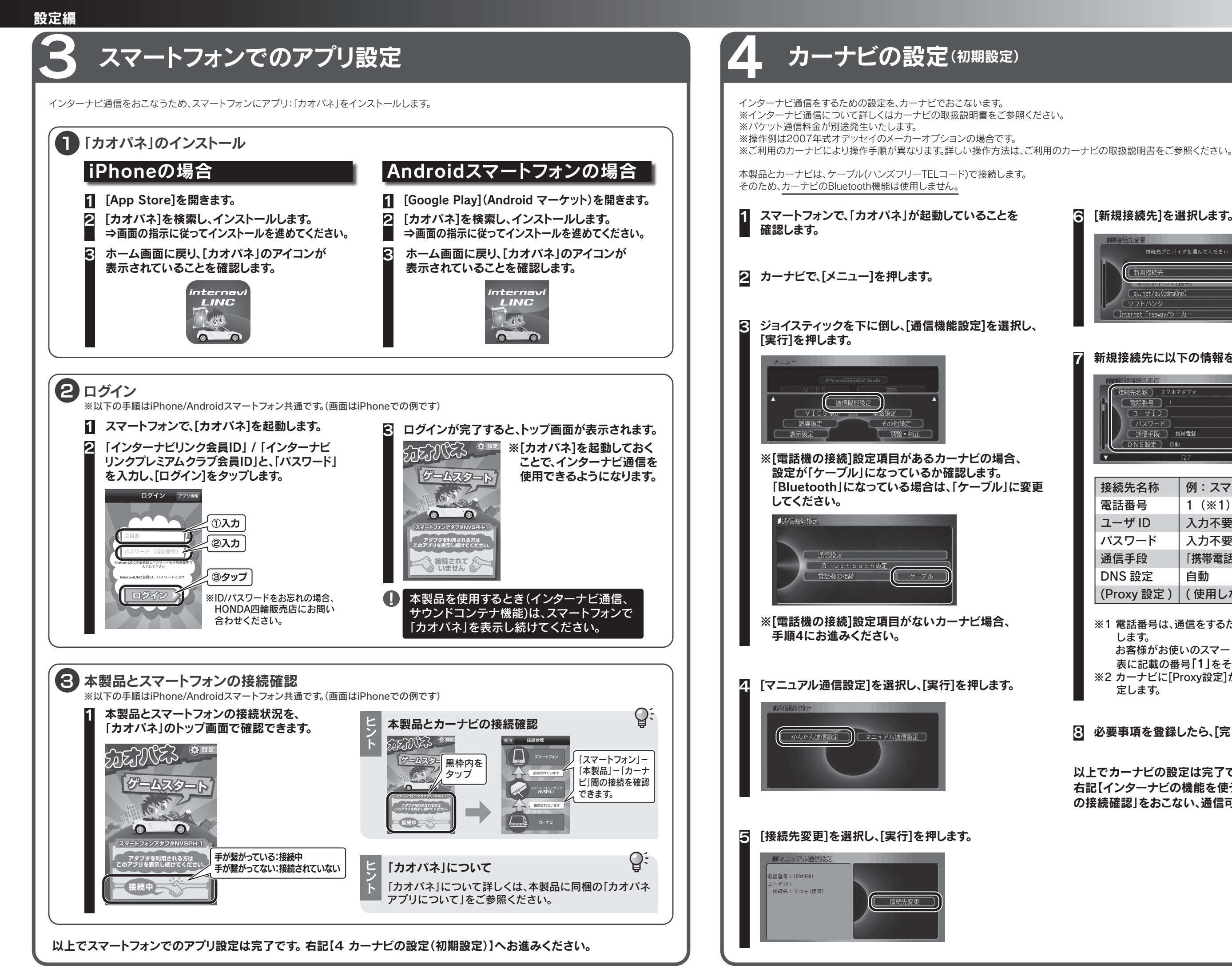

| 6   | [新規接続先]を選択します。                                                                                        |                                                                                            |  |
|-----|----------------------------------------------------------------------------------------------------|--------------------------------------------------------------------------------------------|--|
|     | 新校院先変更<br>接続大プロパー<br>新規接続先<br>Luce な r trace ct<br>au. net/au (cdma0<br>ソフトパシク<br>Internet Freeway/ソー | / ダを選んでください<br>                                                                            |  |
| 7 # | 新規接続先に以                                                                                               | 下の情報を登録します。                                                                                |  |
| I   | 第二 1   1 2マホアダブタ   電話番号 1   ユーザID 1   パスワード 1   通信手段 携帯電話   DNS設定 自動                                  |                                                                                            |  |
| 11  |                                                                                                    | 第7 🔰                                                                                       |  |
|     | 接続先名称                                                                                                 | 例:スマホアダプタ                                                                                  |  |
|     | 電話番号                                                                                                  | 1 (※1)                                                                                     |  |
|     | ユーザ ID                                                                                                | 入力不要                                                                                       |  |
|     | パスワード                                                                                                 | 入力不要                                                                                       |  |
|     | 通信手段                                                                                                  | 「携帯電話(回線交換)」または「モデム」                                                                       |  |
|     | DNS 設定                                                                                                | 自動                                                                                         |  |
|     | (Proxy 設定)                                                                                            | (使用しない)※2                                                                                  |  |
| )   | ※1 電話番号は、道<br>します。<br>お客様がお使<br>表に記載の番<br>※2 カーナビに「P                                                  | 通信をするためのアクセスポイントを設定<br>いのスマートフォンの電話番号ではなく、<br>号[1]をそのまま入力してください。<br>roxy設定]がある場合、「使用しない」に設 |  |

定します。

③ 必要事項を登録したら、[完了]を選択します。

以上でカーナビの設定は完了です。 右記【インターナビの機能を使う】の「インターナビ通信 の接続確認」をおこない、通信可能か確認してください。

# インターナビの機能を使う

※操作例は2007年式オデッセイのメーカーオプションの場合です。 ※ご利用のカーナビにより操作手順が異なります。詳しい操作方法は、ご利用のカーナビの取扱説明書をご参照ください。

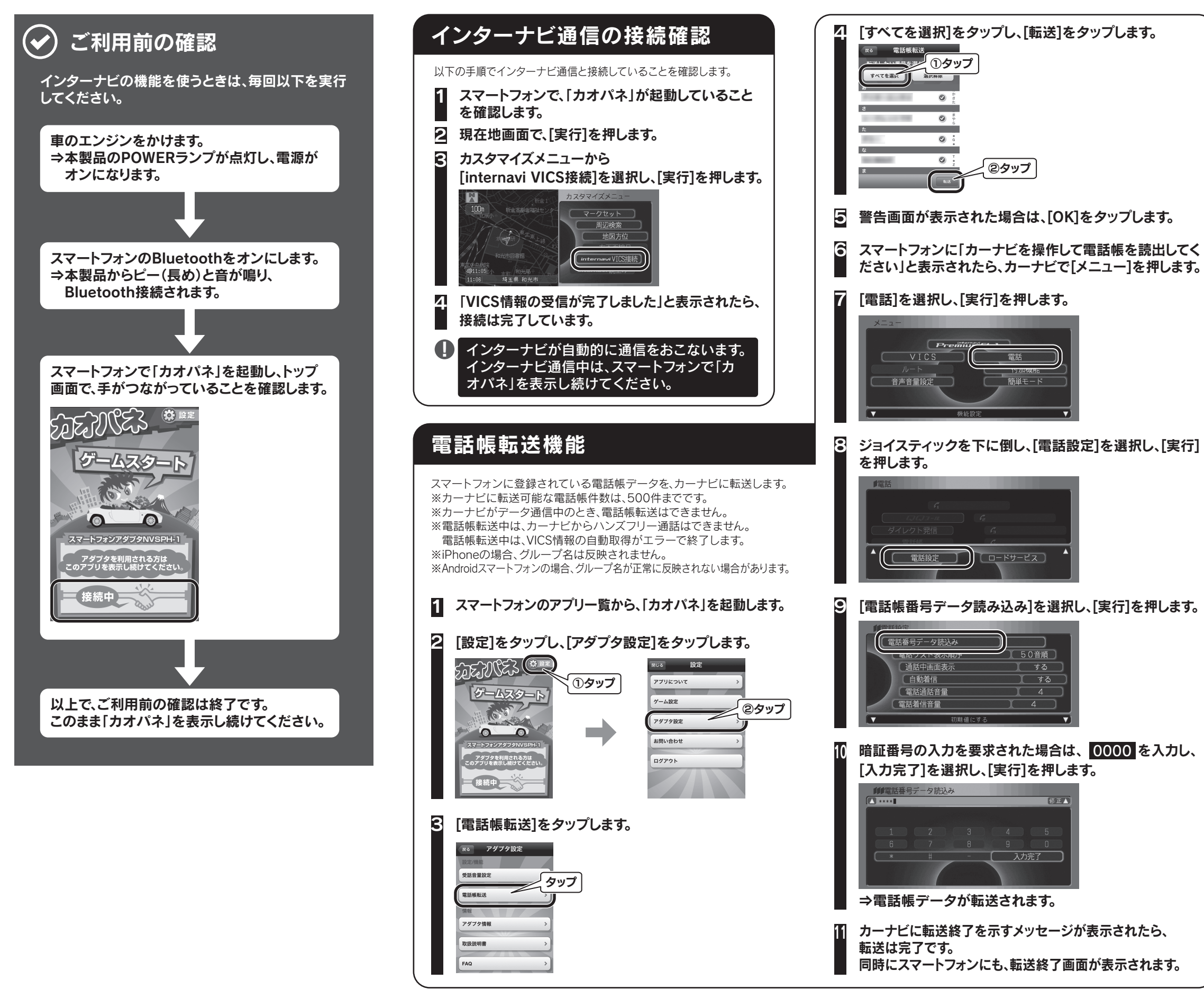

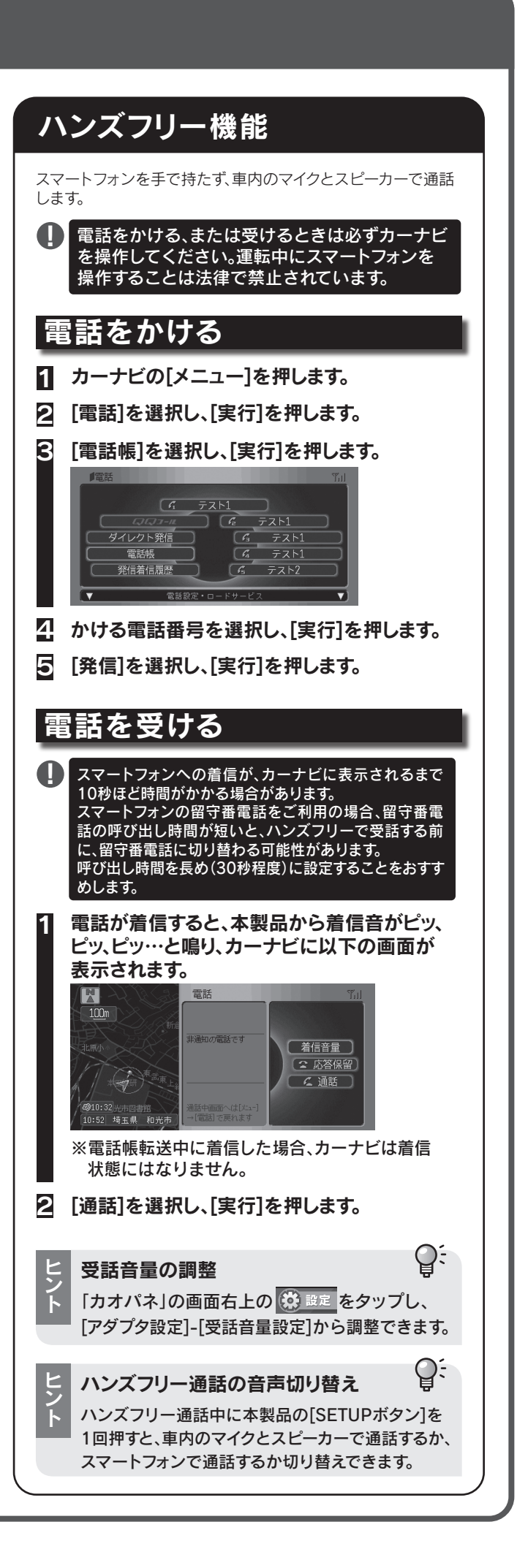